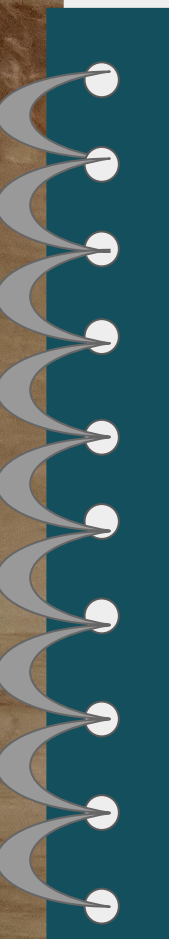

# GES Family Technology Notebook

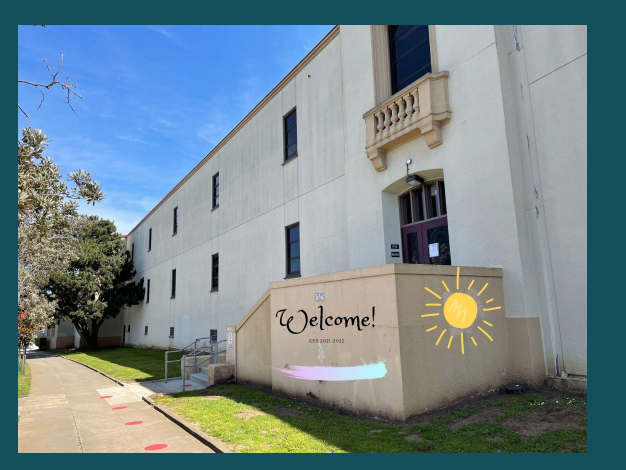

Table of Contents

**ParentVu** 

Zoom

Sees

Cleve

### For Families:

- ✔ Click on the tabs in the notebook!
- ✓ To enlarge videos, hit play then click on the square icon

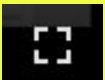

Press "esc" to exit full screen mode on videos.

- ✓ When you see <u>blue letters</u>, click to go to its resource link.
- ✓ Click on the black tab to return to the table of contents

Table of Contents

# En Español

| То            | Table of Contents                              |          |  | Continued              |                                                                       |          |
|---------------|------------------------------------------------|----------|--|------------------------|-----------------------------------------------------------------------|----------|
| Арр           | Technology                                     | Pg #     |  | Арр                    | Technology                                                            | Pg #     |
|               | Tech Contacts & Apps to download               | <u>1</u> |  | Clever                 | Clever overview                                                       | <u>6</u> |
| Getting Ready | What to download/install                       | <u>2</u> |  | Clever                 | How to login to Clever                                                | <u>6</u> |
| Getting Ready | Hotspots/ Wifi at home                         | <u>2</u> |  | Clever                 | Navigating Clever                                                     | <u>6</u> |
| Getting Ready | Accessing my child's username and<br>password? | <u>2</u> |  | apps                   | Other apps your child's teacher might use<br>(BrainPop, Google Suite) | Z        |
| ParentVue     | How to sign up to Parent Vue                   | <u>3</u> |  | brainpop               | How to access BrainPop                                                | <u>7</u> |
| ParentVue     | How to Sign up to ParentVue                    | <u>3</u> |  | More                   | Additional District Resources                                         | <u>8</u> |
| ParentVue     | Tutorials for the app                          | <u>3</u> |  |                        | In Spanish/ En Español                                                |          |
| Zoom          | How to access Zoom                             | <u>4</u> |  |                        |                                                                       |          |
| Zoom          | Basic setup of Zoom on Chromebook              | <u>4</u> |  |                        |                                                                       |          |
| Zoom          | How to split screen on Chromebook              | <u>4</u> |  | e of<br>ents           | ote: Click on the black tab to retu                                   | urn      |
| Seesaw        | Getting Started with Seesaw                    | <u>5</u> |  | this Table of Contents |                                                                       |          |
| Seesaw        | How to access Seesaw                           | <u>5</u> |  |                        |                                                                       |          |

122 al al and a start

12

1 4 18

Cover

Table of Contents

111

Request a device or replace a district loaned laptop- Contact our office 415-469-4718

Contact our district student family school resource\_link or call 415-340-1716

Tech <u>tutorial support</u> tutors for families & staff

For quick tech related questions, call Ms. Brossi at school , M-F 8:20 am- 4 pm
Note: Please expect a 1-2 days response time as I am a full time teacher.
All other questions, contact GES (415) 469-4718

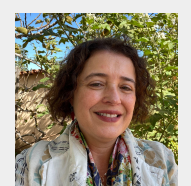

**Table of Contents** 

Christiane Brossi Fourth Grade Teacher -Technology Integrator BrossiC@sfusd.edu

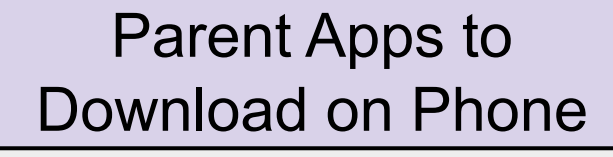

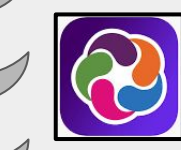

**ParentVue** Parent portal for access to child email and password and school news

## Student Apps used

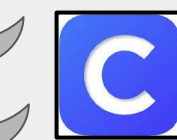

**Clever:** Students use Clever to easily log in and learn with resources selected by their teachers & SFUSD

# CLASS

Seesaw: App will appear on the clever portal.

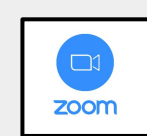

**Zoom:** Teacher provides link

Getting Ready

**ParentVue** 

Zoom

Seesow

Clever

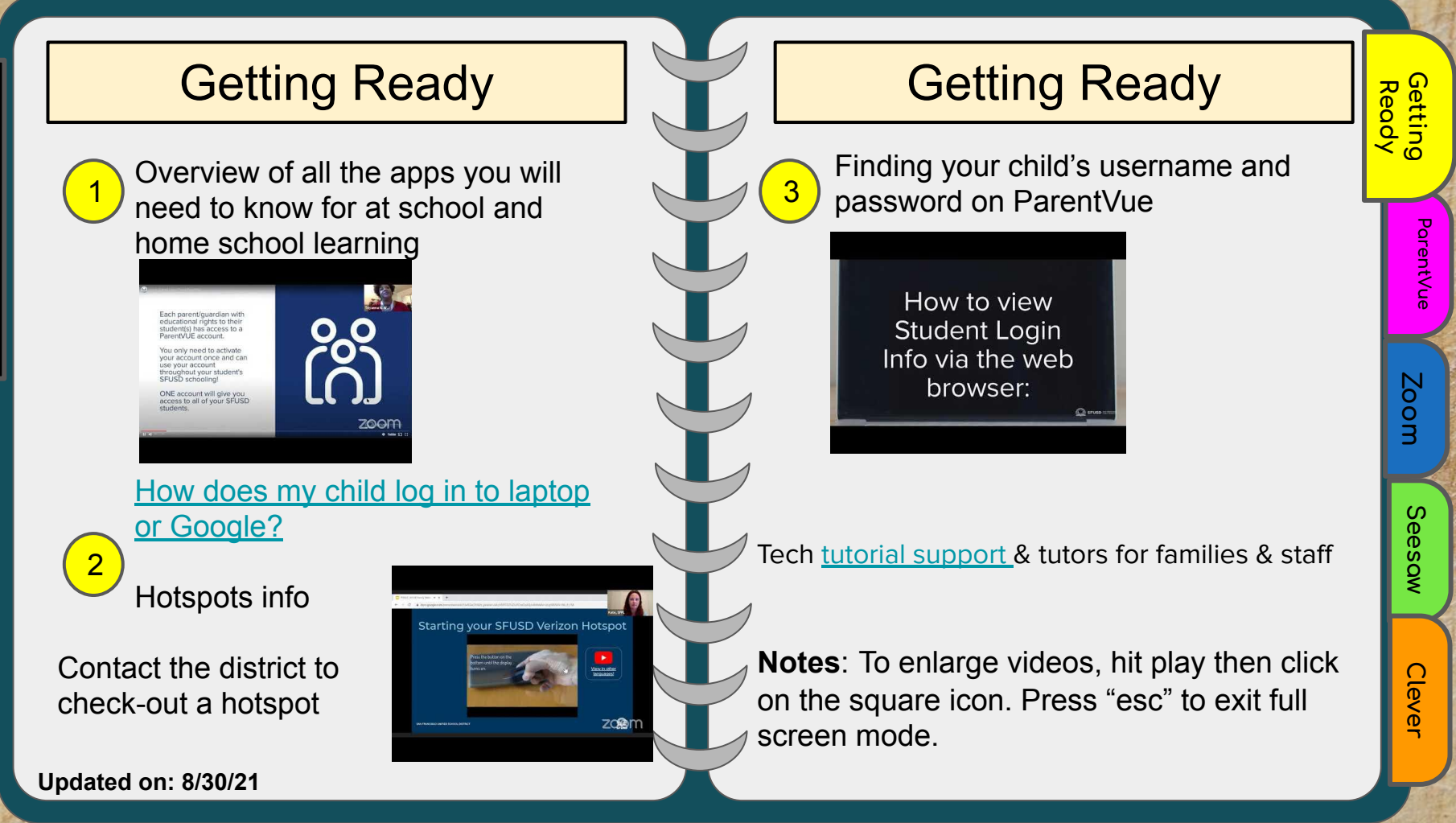

1 2 31

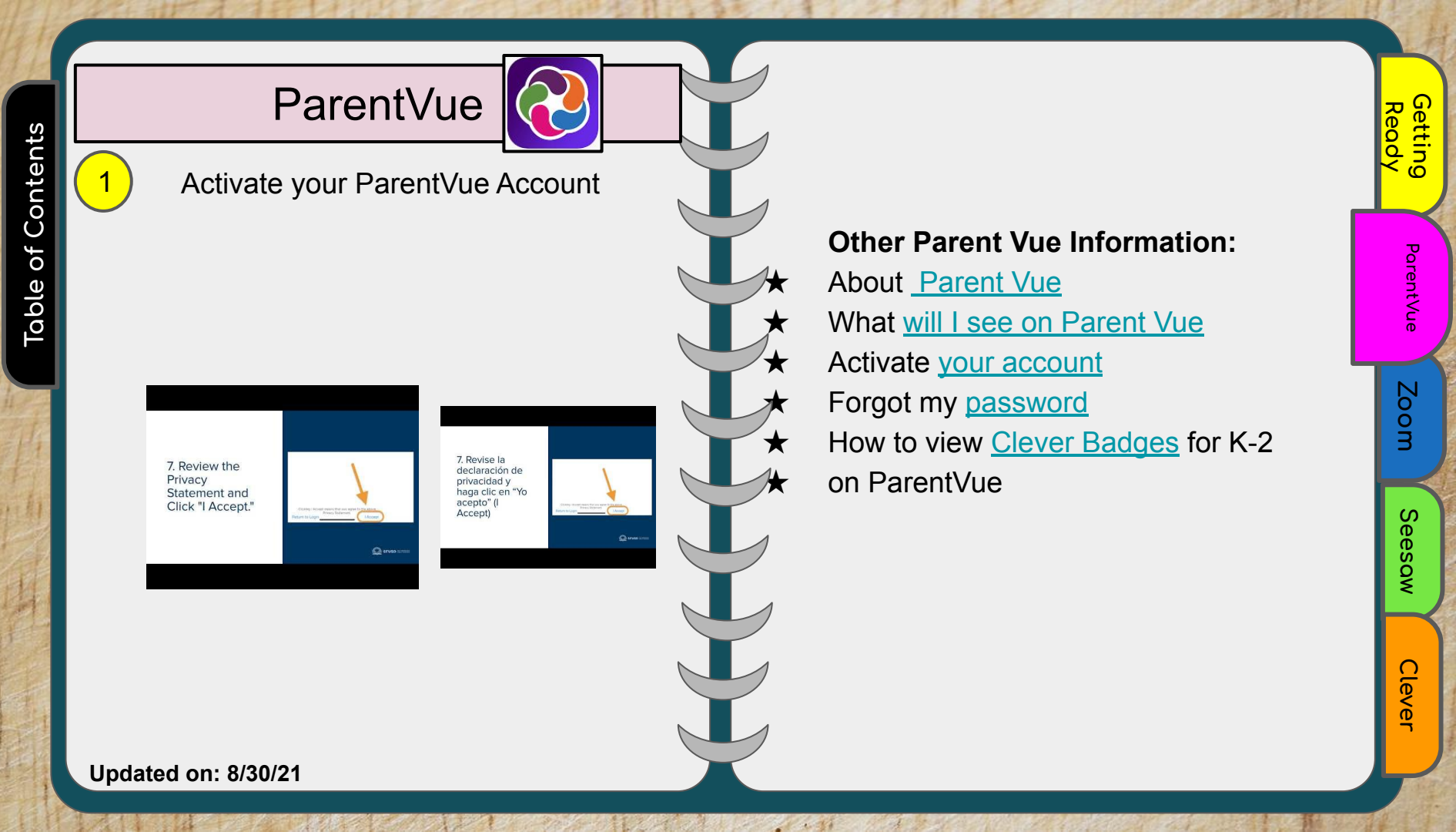

Zoom

Getting started with Zoom

### Where to access the zoom link: Your teacher may send you the Zoom

meeting link in the following places:

- ★ In <u>Google Calendar</u>
- ★ By <u>email</u>
- $\star$  In <u>Clever</u>, on your teacher's page
- ★ In the Announcements or Inbox on your Seesaw app
- ★ In Google Classroom

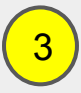

Join a meeting on a <u>chromebook</u>

Get <u>help from our district</u> experts 415-340-1716

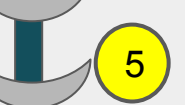

1 4 31

### How to <u>split screen on Chromebook</u> when you only have one screen

Zoom

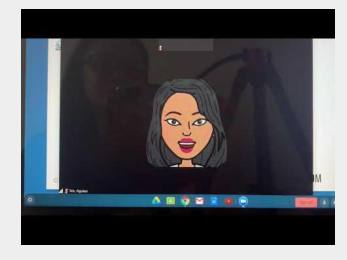

6 <u>More on virtual meetings</u> like Google Meet ParentVue

Getting Ready

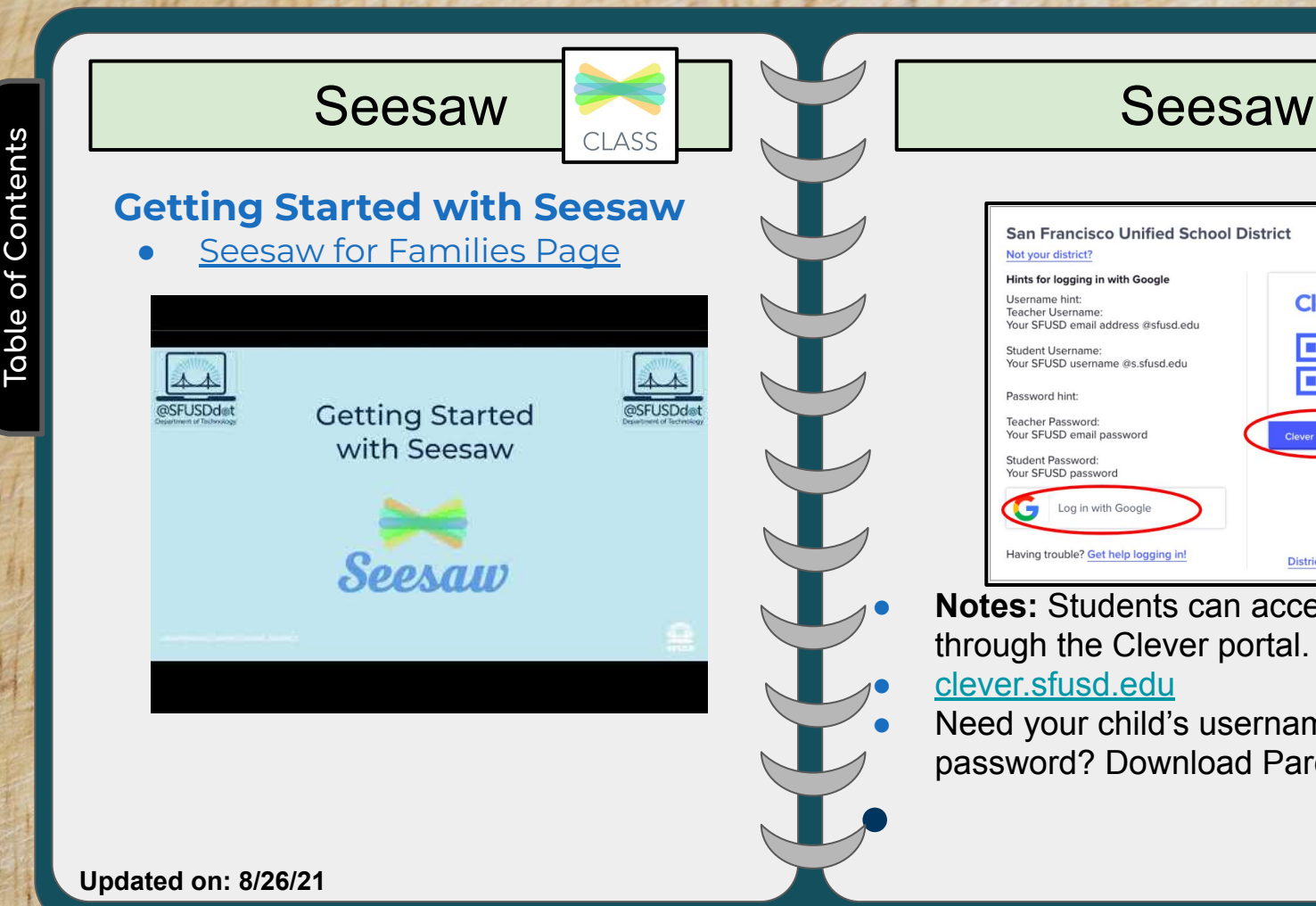

CLASS Clever 믬문 District admin log in

Getting Ready

ParentVue

Zoom

Seesow

Cleve

Notes: Students can access Seesaw through the Clever portal.

Need your child's username or password? Download ParentVue

1 . . .

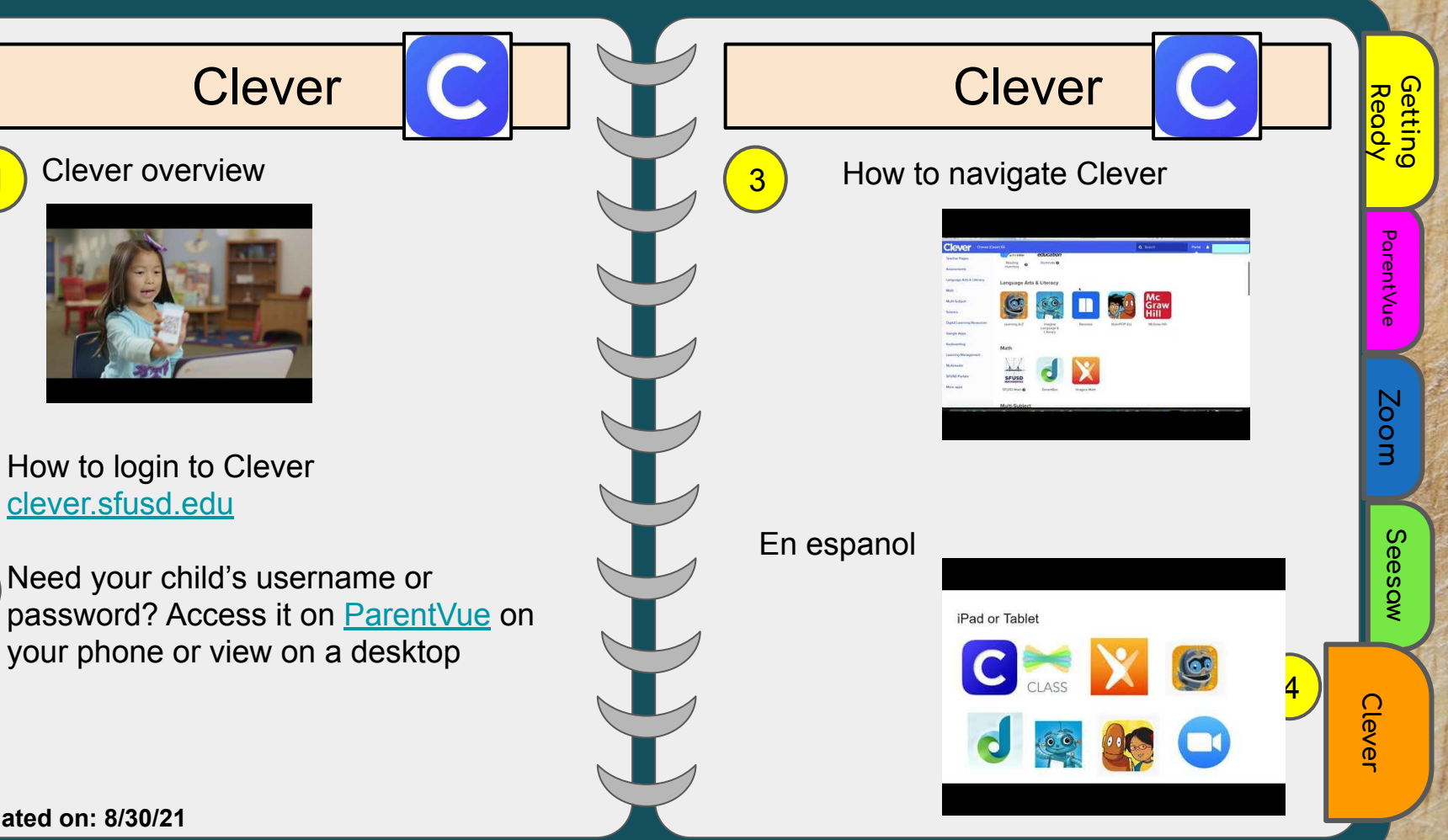

1 4 38

4

### Other Apps in Clever

Learning A-Z- Students access it

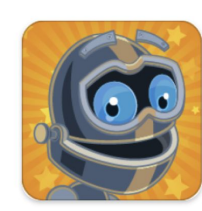

Learning A-Z

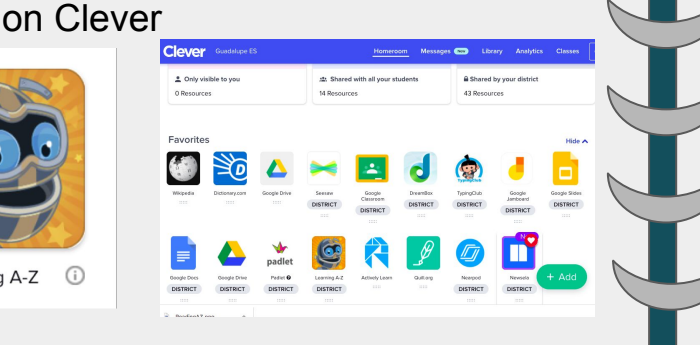

Learning A-Z Overview

Follow this <u>link</u> to watch a short video about this excellent program that helps our children grow their reading skills.

### **Google Classroom for Families Google Suite** Clever San Francisco Unified School District Viewing all your resources **Collaboration and Productivity BVHM SFUSD Essentials** Adaptive Software Google Drive Google Slides Google Docs Assessments Additional help tutorials with **GSuite tools** \*nondistrict resource

1 2 36

Other Apps in Clever

Getting Ready

ParentVue

Zoom

ഗ

eesow

Other Apps

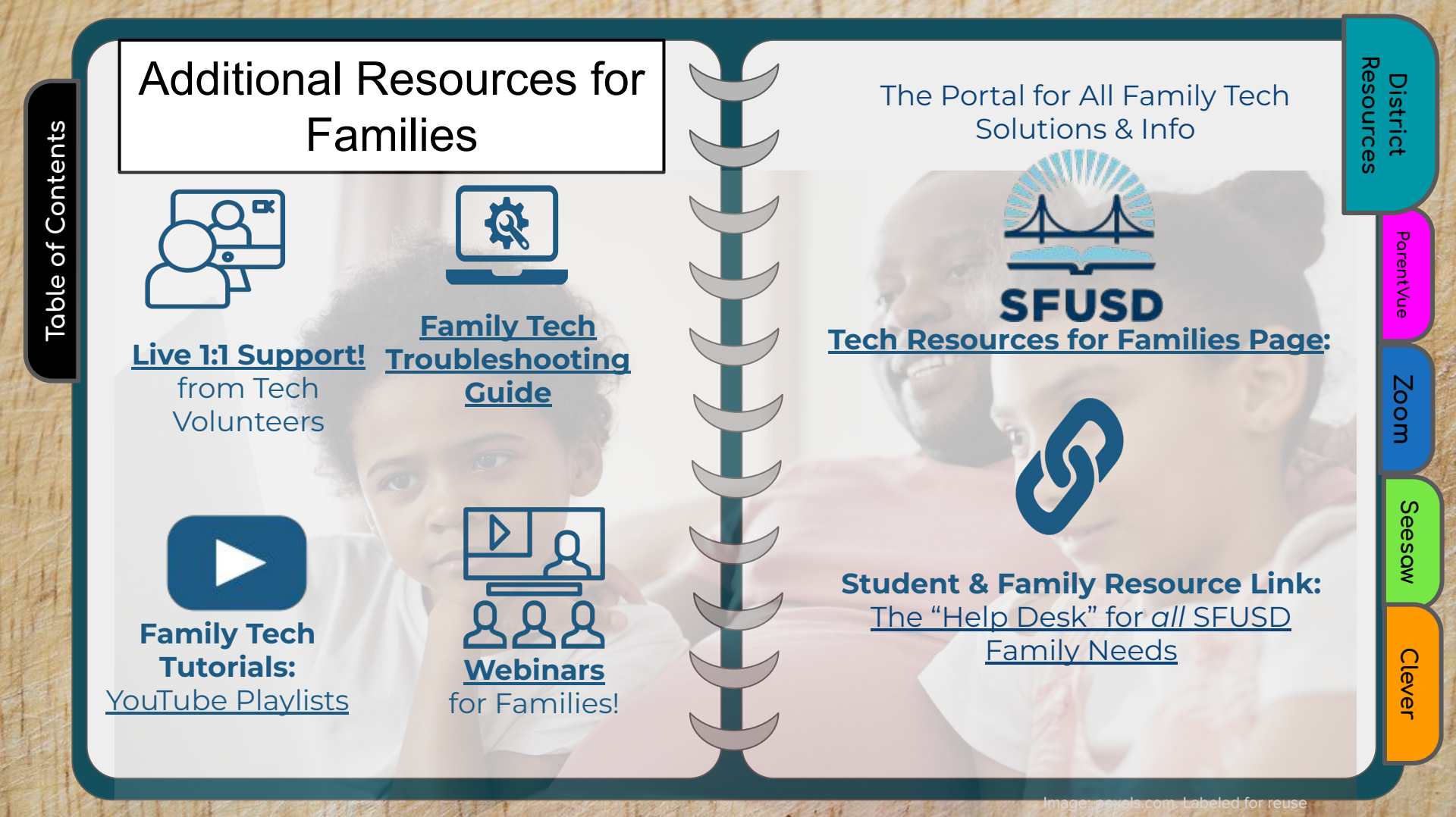

![](_page_10_Picture_0.jpeg)

Tabla de Ìontenido

**ParentVue** 

Zoom

Seesow

Cleve

### <u> Para Familias:</u>

✓ ¡Haga clic en las pestañas del cuaderno!

 ✓ Para agrandar videos, presione reproducir y luego haga clic en el ícono cuadrado
 Presione "esc" para salir del modo de pantalla completa.

 ✓ Cuando vea <u>letras azules</u> tiene que hacer clic para ir a el recurso.
 ✓ Haga clic a la pestaña negra para regresar a la tabla de contenido

Tabla de contenido

In English

| Tabla de contenido |                                                             |          |  |  |  |
|--------------------|-------------------------------------------------------------|----------|--|--|--|
| Арр                | Tipo de ayuda tecnología                                    | Pga<br># |  |  |  |
| Contactos          | Contactos para ayuda técnica                                | <u>1</u> |  |  |  |
| Apps que<br>usamos | Aplicaciones para descargar en su teléfono                  | <u>1</u> |  |  |  |
| Preparar           | ¿Cómo usar la computadora Chromebook?                       | <u>2</u> |  |  |  |
| Preparar           | Hotspots / Wifi en casa                                     | <u>2</u> |  |  |  |
| Preparar           | ¿Cómo acceder el nombre de usuario y contraseña de mi hijx? | <u>2</u> |  |  |  |
| Preparar           | Apoyo técnico del distrito                                  | <u>2</u> |  |  |  |
| ParentVue          | ¿Cómo registrarse en ParentVue?                             | <u>3</u> |  |  |  |
| ParentVue          | ¿Cómo registrarse en ParentVue                              | <u>3</u> |  |  |  |
| ParentVue          | Tutoriales para bajar la aplicacion                         | <b></b>  |  |  |  |
| Zoom               | Cómo llegar a Zoom                                          | 4        |  |  |  |
| Zoom               | Configuración básica de Zoom en<br>Chromebook               | <u>4</u> |  |  |  |
| Zoom               | Cómo dividir la pantalla en Chromebook                      | 4        |  |  |  |

| Tat                            | ola d              |
|--------------------------------|--------------------|
| Арр                            | Т                  |
| Seesaw                         |                    |
| Seesaw                         |                    |
| Clever                         |                    |
| Clever                         | (                  |
| Clever                         |                    |
| Brainpop                       | Co                 |
| Google<br>Classroom            | Como               |
| Mas                            | Re                 |
|                                | <u> </u>           |
| Tabla de<br>contenido<br>bouro | a: Haga<br>a regre |

11.11

A

1 Contractor

## Tabla de contenido...

Preparar

**ParentVue** 

Zoom

Seesow

Clever

| Арр                 | Tipo de ayuda tecnología                              |          |
|---------------------|-------------------------------------------------------|----------|
| Seesaw              | Introducción a Seesaw                                 |          |
| Seesaw              | Cómo acceder Seesaw                                   | <u>5</u> |
| Clever              | Que es Clever                                         | <u>6</u> |
| Clever              | Cómo iniciar sesión en Clever                         | <u>6</u> |
| Clever              | Cómo navegar Clever                                   | <u>6</u> |
| Brainpop            | Como usar el recurso de Brainpop                      | <u>Z</u> |
| Google<br>Classroom | oogle<br>ssroom Como y donde acceder Google Classroom |          |
| Mas                 | Recursos adicionales del distrito                     |          |
|                     | En Inglés / In English                                |          |

Nota: Haga clíc a la pestaña negra para regresar a la tabla de contenido

### Ayuda técnica

Solicite un dispositivo o reemplace su computadora portátil prestada por el distrito: comuníquese con nuestra oficina 415-469-4718

Comuníquese con **nuestro** <u>enlace de</u> <u>recursos</u> escolares para familias y estudiantes del distrito o llame al 415-340-1716

Contacte a un tutor para <u>apoyo técnico</u> de familias

### Ayuda técnica

Para preguntas relacionadas con la tecnología, envíe un mensaje en la oficina , de lunes a viernes de 8:20 a.m. a 4 p.m. Nota: Espere respuesta de 1 a 2 días, ya que estoy enseñando. Todas las demás preguntas, comuníquese con GES

415-469-4718

![](_page_12_Picture_8.jpeg)

1 2 36

### Christiane Brossi

Maestra de cuarto grado -Representante de tecnologia BrossiC@sfusd.edu

Cleve

Seesow

\*Haga clíc en las letras azules para ir al recurso

Updated on: 8/30/21

ParentVue

Zoom

Aplicaciones a familias para descargar en el teléfono

### ParentVue

Baje ParentVue para :

- acceder al correo electrónico y la contraseña de su niñx
- ver las noticias de la escuela (contacta a Ricardo Calderon, coordinador de familias)
- ★ Contacte a miembros de nuestra comunidad

# Aplicaciones de estudiantes utilizadas

![](_page_13_Picture_8.jpeg)

**Clever:** los estudiantes usan Clever para iniciar sesión y aprender fácilmente con los recursos seleccionados por sus maestrxs y SFUSD <u>clever.sfusd.edu</u>

![](_page_13_Picture_10.jpeg)

zoom

**Seesaw:** la aplicación aparecerá en el portal de Clever.

Zoom: Su maestrx le proporcionara el enlace via Google Calendar, Clever, Seesaw o por correo electrónico Gmail Updated on: 8/30/21

Cleve

### Preparación

Nueva computadora Chromebook? Mire el video 👉

![](_page_14_Picture_3.jpeg)

2

Descripción general de aplicar en linea y como bajar la aplicacion de ParentVue

Student

Student Two

¿Cómo inicia sesión de mi hijx en una computadora portátil o en Google?

3

Hotspots- video Contacte a nuestra oficina para obtener un punto de acceso

Updated on: 8/30/21

![](_page_14_Picture_10.jpeg)

Si está utilizando a aplicación

ParentVUE, haga clic en "Registro <u>en lí</u>nea" y siga

los siguientes

### Preparación

Encontrar el nombre de usuario de su hijo y contraseña en ParentVue

5

How to view Student Login Info via the web browser:

# Apoyo técnico y tutores para las familias <u>Clíc aquí</u>

**Notas:** Para agrandar videos, presione reproducir y luego haga clic en el ícono cuadrado. Presione "esc" para salir del modo de pantalla completa.

Cleve

Zoom

Preparar

![](_page_15_Picture_0.jpeg)

## Zoom

Empecemos con Zoom y iniciar seción

### Dónde acceder al enlace de

**zoom:** su profesor puede enviarle el enlace de la reunión de Zoom en los siguientes lugares:

- ★ En Google Calendar
- ★ Por correo electrónico Gmail
- ★ En Clever, en la página de tu profesor <u>clever.sfusd.edu</u>
- ★ En Anuncios o Bandeja de entrada en su aplicación <u>Seesaw</u>
- ★ En Google <u>Classroom</u>

![](_page_16_Picture_10.jpeg)

Pedir **ayuda** de nuestrxs expertos del distrito <u>ayuda del distrito</u> (415) 340-1716

Zoom

![](_page_16_Picture_12.jpeg)

1 2 31

# Cómo dividir la pantalla en Chromebook cuando solo tienes una pantalla

![](_page_16_Picture_14.jpeg)

### Más información sobre juntas virtuales

Preparar

**ParentVu** 

Updated on: 8/29/21

![](_page_17_Figure_0.jpeg)

## Clever

Información general de <u>Clever</u>

Sitio web de Clever <u>clever.sfusd.edu</u>

¿Necesita el nombre de usuario o la contraseña de su hijo?

Acceda a <u>ParentVue</u> en su teléfono o véalo en el sitio web <u>portal.sfusd.edu</u>

Clever Video ejemplo de cómo navegar Clever iPad or Tablet Clever

11.11

1

Preparar

**ParentVue** 

Zoom

Seesow

Updated on: 8/29/21

### **Otros Apps en Clever**

![](_page_19_Picture_2.jpeg)

Learning A-Z - Lectura en niveles. Lxs estudiantes acceden en Clever

![](_page_19_Picture_4.jpeg)

![](_page_19_Picture_5.jpeg)

BrainPop Video para principiantes

Siga este <u>enlace</u> para ver un video corto sobre este excelente programa que ayuda a nuestros niños a desarrollar sus habilidades de lectura.

![](_page_19_Picture_8.jpeg)

1 2 36

## **Otros Apps en Clever**

Google Classroom para familias Otras aplicaciones de Google están en Clever Clever San Francisco Unified School District Viewing all your resources

#### **BVHM**

### **Collaboration and Productivity**

SFUSD Essentials Adaptive Software

![](_page_19_Picture_14.jpeg)

![](_page_19_Picture_15.jpeg)

Google Docs Google Slides

Assessments

Recursos adicionales no del distrito (están en inglés) **GSuite tools** 

Updated on: 8/29/21

ParentVu

Zoom

ഗ

![](_page_20_Figure_0.jpeg)

1 . 11